## مراحل ثبت پروپزال در سامانه گلستان

| خدمت را انتخاب نمائيد. | ، پیشخوان <sup>.</sup> | شده و بخش | له گلستان | ۱.وارد سامان |
|------------------------|------------------------|-----------|-----------|--------------|
|------------------------|------------------------|-----------|-----------|--------------|

| کاربر : منوی کاربر کی پیشفوان خدمت م        |
|---------------------------------------------|
| آموزش [پیشغوان <u>خدمت</u> ] سیستم  <br>ارد |
| دا <del>نسجو</del><br>شهریه                 |
| گزارش های آموزش 📃 🕨                         |
|                                             |
|                                             |

۲.گزینه پروپزال نویسی را انتخاب و درخواست جدید را کلیک کنید.

| المنعار عو                        | درخواست جد | [      | , خدمت | کاربر : می فروج<br>۸ × منوی کاربر × پیشخواز<br>۱۹ پیشخوان خدمت<br>کاربر کیسی                                                       |
|-----------------------------------|------------|--------|--------|----------------------------------------------------------------------------------------------------|
| ب شده(۱)  انتخاب همه   عدم انتخاب | فرستنده    | عمليات |        | شخصی (۲)<br>گواهی اشتغال به تحصیل<br>درخواست های آموزشی<br>درخواست دفاع<br>پرویوزال نویسی<br>درخواست آزمون جامع<br>انصراف از تحصیل |

۳.روی علامت 💽 کلیک کنید تا شـماره درس ثبت گردد . سـپس جاهای مشـخص شـده را تکمیل نمائید. در نهایت گزینه ایجاد را کلیک کنید. اکنون گزینه بازگشت را بزنید.

برای دریافت گواهی پیشینه پژوهش ایرانداک، از سایت <mark>pishine.irandoc.ac.ir</mark> را دریافت نمائید.

|                                                                         | ساتید پارسا                             | 🞯 درخواست تصویب موضوع و ا                                                                                                    |
|-------------------------------------------------------------------------|-----------------------------------------|----------------------------------------------------------------------------------------------------|
|                                                                         | عتايمين                                 | شماره فعاليت                                                                                                    |
| زمینه علمی                                                              |                                         | شماره درس                                                                                                    |
| نوع اجراى پايان نامه                                                    | ~                                       | نوع تحقيق                                                                                                    |
| 20 0215                                                                 |                                         | پیش بینی تاریخ دفاع                                                                                                    |
| بسيد 🔶                                                                  | ی <mark>ارسی پروپزال را بنو</mark> ی    | عنوان فارسی عنوان ف                                                                                                    |
| ویسید 🔶 💳                                                               | نگلیسی پروپزال را بن                    | عنوان ااتين 🔪 عنوان ا                                                                                                    |
|                                                                         |                                         | اساتيد )                                                                                                    |
| نما را تايپ کرده و علامت سوال را کليک کنيد.                             | 🕥 نام خانوادگی استاد راهن               | استاد راهنما ۱                                                                                                    |
| ور را تايپ كرده وعلامت سوال را كليك كنيد                                | 🚺 نام خانوادگی استاد مشار               | استاد راهنما ۲                                                                                                    |
| Culles volutional televalor entreSt                                     |                                         |                                                                                                    |
|                                                                         |                                         |                                                                                                    |
|                                                                         |                                         | چکیدہ فارسی /لاتین پروپزال طرح )                                                                                                    |
|                                                                         |                                         | - h litere Statisticite                                                                                                    |
|                                                                         |                                         | and a start of the basis to be and the start the start the start the start to be a start to be a start |
| N                                                                       |                                         |                                                                                                    |
| شینه پژوهش ایرانداک را در اینجا وارد نمائید.                            | گیری اخذ شده از سایت <sub>پین</sub>     | کد رهگیری پروپزال طرح کرهگ                                                                                                    |
| <b>شینه پژوهش ایرانداک را در اینجا وارد نمائید.</b><br>دلیل وضعیت تایید | ئیری اخذ شدہ از سایت پین<br>~           | ک رهگیری پروپزال طرح <mark>کد رهگا</mark><br>وضعیت تایید                                                                                                    |
| شینه پژوهش ایرانداک را در اینجا وارد نمائید.<br>دلیل وضعیت تایید        | ئیری اخذ شدہ از سایت پین<br>~           | کد رهگیری پروپزال طرح [کد رهگ<br>وضعیت تایید<br>زیان نگارش پایان نامه                                                                                                    |
| <b>شینه پژوهش ایرانداک را در اینجا وارد نمائید.</b><br>دلیل وضعیت تایید | گیری اخذ شدہ از سایت پین<br>~<br>~      | کد رهگیری پرویزال طرح کد رهگ<br>وضعیت تایید<br>زیان نگارش پایان نامه<br>عنوان شامل فرمول                                                                                                    |
| <b>شینه پژوهش ایرانداک را در اینجا وارد نمائید.</b><br>دلیل وضعیت تایید | گیری اخذ شدہ از سایت پین<br>~<br>~<br>~ | کد رهگیری پرویزال طرح کد رهگ<br>وضعیت تایید<br>زیان نگارش پایان نامه<br>عنوان شامل فرمول<br>چکیده شامل فرمول                                                                                                    |
| شینه پژوهش ایرانداک را در اینجا وارد نمائید.<br>دلیل وضعیت تایید        | گیری اخذ شدہ از سایت پین<br>~<br>~<br>* | کد رهگیری پروپزال طرح کد رهگیری پروپزال طرح<br>وضعیت تایید<br>زیان نگارش پایان نامه<br>عنوان شامل فرمول<br>چکیده شامل فرمول                                                                                                    |
| شينه پژوهش ايرانداک را در اينجا وارد نمائيد.<br>دليل وضعيت تاييد        | گیری اخذ شدہ از سایت پین<br>            | کد رهگیری پروپزال طرح کر رهگ<br>وضعیت تایید<br>زیان نگارش پایان نامه<br>عنوان شامل فرمول<br>چکیده شامل فرمول<br>تقاضا محور                                                                                                    |
| شینه پژوهش ایرانداک را در اینجا وارد نمائید.<br>دلیل وضعیت تایید        | گیری اخذ شدہ از سایت پین                | کد رهگیری پروپزال طرح کد رهگ<br>وضعیت تایید<br>زبان نگارش پایان نامه<br>عنوان شامل فرمول<br>چکیده شامل فرمول<br>تقاضا محور<br>تقاضا محور                                                                                                    |
| شينه پژوهش ايرانداک را در اينجا وارد نمائيد.<br>دليل وضعيت تاييد        | گیری اخذ شدہ از سایت پین                | کد رهگیری پروپزال طرح کد رهگ<br>وضعیت تایید<br>زیان نگارش پایان نامه<br>عنوان شامل فرمول<br>چکیده شامل فرمول<br>تقاضا محور<br>نموه حمایت سازمان<br>استفاده از دستاوردها در                                                                                                    |
| شينه پژوهش ايرانداک را در اينجا وارد نمائيد.<br>دليل وضعيت تاييد        | گیری اخذ شدہ از سایت پین<br>            | کد رهگیری پروپزال طرح کد رهگیری پروپزال طرح کد رهگیری پروپزال طرح کد رهگیری زیان نامه<br>وضعیت تایید<br>عنوان شامل فرمول<br>چکیده شامل فرمول<br>تقاضا محور<br>تقاضا محور<br>نحوه حمایت سازمان<br>استفاده از دستاوردها در<br>سازمان                                                                                                    |
| شينه پڙوهش ايرانداک را در اينجا وارد نمائيد.<br>دليل وضعيت تابيد        | <u>گیری اخذ شدہ از سایت</u> پین<br>     | کد رهگیری پروپزال طرح کد رهگیری پروپزال طرح کد رهگیری پروپزال طرح کد رهگیری زیان نامه<br>وضعیت تایید<br>عنوان شامل فرمول<br>چکیده شامل فرمول<br>تقاضا محور<br>تقاضا محور<br>نحوه حمایت سازمان<br>استفاده از دستاوردها در<br>نوع سازمان متقاضی                                                                                                    |

## ۴.اکنون روی 🚺 کلیک کنید و مجدداً برای بارگذاری فایل پروپزال وارد شوید.

| واحد /مرکز : تهران<br>د. باهنما                                                                                                    | ور خواست در.      |        | فدمت | کاربر : محمد می کررج<br>۲ منوی کاربر ۲ پیشفوان :<br>آن پیشفوان خدمت<br>کاربر محمد ۲ |
|----------------------------------------------------------------------------------------------------|-------------------|--------|------|-------------------------------------------------------------------------------------|
| ب شده(۰)   انتخاب همه   عدم انتخاب کې جستجو<br>موضوع<br>درخواست تصویب موضوع و اساتید فعالیتهای آموزشیۍ پژوهشی - درخواست دانشجو -<br>درخواست تصویب موضوع و اساتید فعالیتهای آموزشیۍ پژوهشی - درخواست دانشجو - | انتخار<br>فرستنده | عملیات |      | شقصی (۴)<br>گواهی اشتغال به تحصیل<br>درخواست های آموزشی<br>درخواست دفاع             |
|                                                                                                    |                   |        |      | پروپوزل نویسی<br>درخواست آزمون جامع<br>انصراف از تحصیل                              |

۵.اکنون باید فایل وُرد (word) و پی دی اف (PDF) پروپزال به ضمیمه گواهی پیشینه پژوهش ایرانداک را در قسمت فایل پروپزال طرح بارگذاری نمائید و در نهایت گزینه اصلاح را کلیک کنید.

|                                                                               | 🞯 درخواسٽ تصويب موضوع و اساتيد پارسا |
|-------------------------------------------------------------------------------|--------------------------------------|
|                                                                               | شماره فعاليت معاليت                  |
| ورو میده علمی عنوم انسانی 🗸                                                   | شماره درس 🛲 💶 👔                      |
| نوع اجراي پايان نامه توري                                                     | نوع تحقيق المعجم المع                |
|                                                                               | پیش بینی تاریخ دفاع 🔢 / /            |
| دانشکده // /                                                                  | تاریخ تصویب در : گروه آموزشی 🔢 👘     |
| ره صورتجلسه تحصيلات تكميلي                                                    | شورای تحصیلات تکمیلی [///            |
|                                                                               | عنوان فارسى المستح فتحد المستح       |
|                                                                               | عنوان لااتين                         |
|                                                                               | 🕒 اساتید                             |
|                                                                               | استاد راهنما ۱ (۱۹                   |
|                                                                               | استاد راهنما ۲                       |
|                                                                               |                                      |
| <u>تحميل في مساهدة اطناعات اسانيد فعانيت</u>                                  |                                      |
|                                                                               | 🕞 چکیدہ فارسی /لاتین پرویزال طرح )   |
|                                                                               | ( r.h. Il Sau Isla 🗖 )               |
|                                                                               |                                      |
| <u>، هاین ۵۵۵ پرونران.</u><br>در <u>سان دسخه انظرونیدی هاین افاریرونرد</u> ن. |                                      |
|                                                                               | ا اطلاعات ایران داک پروپزال طرح )    |
|                                                                               | ک رهگیری پرویزال طرح                 |
| دليل وضعيت تاييد                                                              | وضعيت تاييد                          |
|                                                                               | anteria, Auforda                     |
|                                                                               |                                      |
|                                                                               | حكيدة شاما، قدمها،                   |
|                                                                               | ر تقاضا محور)                        |
|                                                                               | 1412                                 |
|                                                                               | ىقاغا مكون                           |
|                                                                               | المحمنجر 🖌 الملاح                    |

## ۶.گزینه بازگشت را زده و در نهایت گزینه 💽 (تیک سبز) را بزنید. اکنون درخواست شما ثبت شده و جهت سیر مراحل به کارشناس مربوطه ارجاع داده شده است.

| واحد / مرکز : تهران<br><u>ا</u>                                                                                                    | درخباست جدید الفند |        | خدمت | کاربر : منبو کررج<br>کربر ی بنوی کاربر ی پیشفوان<br>کاربر منبو کاربر که بیشفوان<br>کاربر منبو کاربر کاربر ک |
|----------------------------------------------------------------------------------------------------|--------------------|--------|------|----------------------------------------------------------------------------------------------------|
| انتخاب همه   عدم انتخاب ү جستجو                                                                                                    | انتخاب شده(٠)      |        |      |                                                                                                    |
| موضوع                                                                                                    | فرستنده            | عمليات | -    | شخصی (۴)                                                                                                    |
| است تصویب موضوع و اساتید فعالیتهای آموزشی-بزوهشی - درخواست دانشجو -<br>است تصویب موضوع و اساتید فعالیت است.<br>است تصویب موضوع و اساتید فعالیت است. | درخوا              |        |      | گواهی اشتفال به تحصیل<br>درخواست های آموزشی<br>درخواست دفاع<br>پروپوزال نویسی<br>درخواست آزمون جامع<br>انصراف از تحصیل                                                                                                    |
|                                                                                                    | 1.1                |        |      |                                                                                                    |